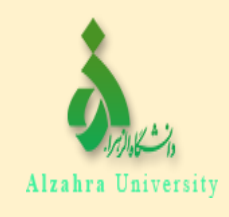

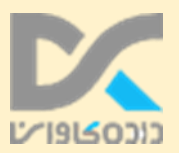

## راهنمای ورود به سامانه سماد

## **جهت رزرو غذا در رستوران مرکزی (سلف مرکزی)**

samad.alzahra.ac.ir. ابتدا وارد سایت مقابل شوید:

برای ورود به این سیستم کاربران توجه داشته باشند نام کاربری و پسورد پیش فرضشان عبارت است از :

**دانشجویان** شماره دانشجویی :نام کاربری کد ملی :رمز عبور

## شماره تلفن پشتيباني: ۸۵۶۹۲۹۱۶

| ورود به سامانه سماد                 |            |
|-------------------------------------|------------|
| نام کاربری (۹۹۱۳۹۹                  | PC         |
| View Saved Logins<br>رمز عبور کېچېو | כונסבופויש |
| ورود                                |            |

۲. در این قسمت بعد از وارد شدن، سلف مرکزی را به عنوان سلف مورد نظر انتخاب کنید.

| سلف: سلف مرکزی ۱۰ 🗸 |
|---------------------|
|                     |

۳. سپس وارد سامانه تغذیه شده و جهت رزرو غذا گزینه( رزرو غذا) را انتخاب نمایید.

(همچنین رزرو غذا از۴۸ ساعت قبل امکانپذیر می باشد.)

|    |              |       |                |                    |              | نشجویی (سماد) | امانه مدیریت امور دا | 2/      |
|----|--------------|-------|----------------|--------------------|--------------|---------------|----------------------|---------|
|    |              | شروج  | تنظيمات يرونده | اه ها - تبادل پيام | ساماته خوارک | ساماته تغذيه  | گزارشات سامانه ها    | فحه اول |
| -1 |              |       |                |                    |              |               | د                    | حه اصلو |
|    | سامانه تغذيه | کاربر |                |                    |              |               |                      |         |
|    | 6            | -     | 1.0            | 1.0                | 1.           | -             | 10.000               | -       |

۴. بعد از باز شدن صفحه فرم غذا مجدد سلف مرکزی را انتخاب نموده تا بتوانید غذای ( هفته بعد) را مشاهده نمایید.

**۵. سپس بعد از مشاهده برنامه با کلیک کردن روی کادر کنار منو، منو را انتخاب و کلید تایید را** جهت پایان انجام رزرو بزنید.

ساعت توزیع ناهار: ۱۱:۰۰ لغایت ۱۳:۴۵ ( توزیع ، رستوران مرکزی دانشگاه )

ساعت توزيع شام: ١٨:٣٠ لغايت ٢٠:٣٠

راهنمای ورود به سامانه سماد

جهت افزایش اعتباردر رستوران مرکزی

**۱. وارد سامانه تغذیه شده و گزینه ی افزایش اعتبار را انتخاب نمایید.** 

|          | امانه مدیریت امور دان | شجویی (سماد) |                   |       |
|----------|-----------------------|--------------|-------------------|-------|
| مفحه اول | گزارشات سامانه ها     | سامانه تغذيه | سامانه خوابگاه ها | تبادر |
| فحه اصلر | د                     |              |                   |       |
|          |                       |              |                   |       |
|          |                       | <b>4</b>     |                   | _     |

**۲. با انتخاب گزینه افزایش اعتبار وارد مرحله ی انتخاب مبلغ مورد نظر می شوید سپس بعد از** تعیین مبلغ کلید تایید را انتخاب نمایید.

|                        |         |           |         |         | افزایش اعتبار<br>• راهنما<br>از مالغ زیر یکی را انتخاب کرده و ادامه دهید |
|------------------------|---------|-----------|---------|---------|--------------------------------------------------------------------------|
| t <sup>10</sup> 00;000 | 400,000 | 100,000   | ۵۰,۰۰۰  | Y0,000  | 10,000                                                                   |
| 900,000                | ٨٠٠,٠٠٠ | Y00,000   | 800,000 | ۵۰۰٫۰۰۰ | ۴00,000                                                                  |
|                        |         |           |         |         | 1,000,000                                                                |
| ريال                   |         |           |         |         | 🖬 مبلغ دلخواه (حداقل ۱۰۰۰)                                               |
|                        |         | <b>مت</b> | پرداخ   |         |                                                                          |

**۳. سپس وارد درگاه پرداخت اینترنتی می شوید و بعد ازانتخاب درگاه سداد گزینه انتقال به** صفحه پرداخت را فشار دهید.

| روش پرداخت |
|------------|
|            |
|            |
|            |

۴. وارد صفحه پرداخت الکترونیکی شده و با وارد کردن اطلاعات کارت بانکی خود اعتبارکارت تغذیه خود را افزایش نمایید.

| LOGO                       | دانشگاه الزهرا     | زمان باقی مانده د هم:۱۴ |     | tada Sitettisi        |
|----------------------------|--------------------|-------------------------|-----|-----------------------|
|                            | مبلغ تراكنش(ريال)  |                         | -   | شماره کارت            |
|                            | شماره پذیرنده      |                         |     | CVV P 25              |
| V991111                    | شماره ترميتال      | سال                     | ماه | تاريخ انقضاي كارت     |
| ghziyeh.alzahra.ac.ir a.x: | آدرس وب سایت پذیر، |                         |     | کد امنیتی             |
|                            |                    | حريافت رمز خوم پويا     | 111 | رمز اینترنتی(رمز دوم) |
|                            |                    | اختياري                 |     | ایمیل                 |
|                            |                    |                         |     |                       |

معاونت دانشجویی دانشگاه الزهرا(س)